|                                        |                                           | 首                                               | 页   网站导航   較育网   English                                                                                |  |
|----------------------------------------|-------------------------------------------|-------------------------------------------------|----------------------------------------------------------------------------------------------------|--|
| 中国高等教育学生:<br>CHSI 総有部領法的学历国际唯一网站       | <b>言息网(学信网)</b><br>5. 教育部高校招生阳光工程指定网站、全国硕 | 主研究生招生报名和调剂指定网站                                 | 占内搜索 <b>搜索</b>                                                                                          |  |
| 首页 学籍查询 学历查询 在线验证 学                    | 历与成绩认证 图像校对 学信档案 着                        | 考 考研 政法招生 港澳台招生 四六線                             | 建合分 征兵报名 就业 日本频道                                                                                        |  |
| —————————————————————————————————————— | 要闻                                        | 更多新闻   专题汇总                                     | 电子政务平台                                                                                                  |  |
|                                        | 学信新闻   201<br>推免題<br>山东: 2016年9           | 6年研招统考网报 帮助中心<br>發系統 推免描書专题<br>評審考政策出台 12月20日考试 | <ul> <li>学籍学历信息管理</li> <li>来华留学生学籍学历管理</li> <li>阳光高考信息平台</li> <li>山岡研ぶ生29本(2月)</li> </ul>               |  |
| <b>PARTICIP</b>                        | 2016年高<br>广西:2015年12<br>学信网络              | 勢报名时间及方式查询<br>目普通為中学业水平考试开始报名<br>書│ 邁防非法代办学历认证  | <ul> <li>・ 市田町 万江 ゴヨエ 国志内</li> <li>・ 高校学生 近助信息管理</li> <li>・ 全国 征兵 周</li> <li>・ 政法干管改革 試点招生 周</li> </ul> |  |
| 学籍学历信息查询与认证服务                          |                                           |                                                 | 学信档案                                                                                                    |  |
| 学籍学历查询                                 | 在线验证报告                                    | 纸质认证                                            | 免费查询本人学籍学历信息<br>申请在线验证报告                                                                                |  |
| 教育部指定的学历直询唯一网站,可查询<br>国家承认的高等教育学籍学历信息。 | 在线快速申请、验证。在学籍学历重词基<br>础上,提供便捷的在线验证服务。     | 教育部唯一授权的开展高等教育学历认证<br>服务工作的专门机构。                | 应届毕业生可 <mark>找对本人学历照片</mark> 登录 注册                                                                      |  |
| 学結查询 学历查询<br>新生学籍 本人查询                 | 学繁给证报告 学历验证报告<br>高等教育学籍 高等教育学历            | 学历认证报告 成绩认证报告<br>高等教育学历 高校在校成绩<br>中等教育学历 高考成绩   | 在线验证报告                                                                                                  |  |
| 西季拉对 会员查询<br>专线查询                      |                                           |                                                 | 请输入在线验证码 <b>查询</b>                                                                                      |  |
| 学精查询   学历查询                            | 报告介绍   特点   如何申请                          | 代理机构   如何申请                                     | 如何申请 报告特点                                                                                               |  |
| 高校招生信息服务                               |                                           |                                                 | 学信卡                                                                                                    |  |

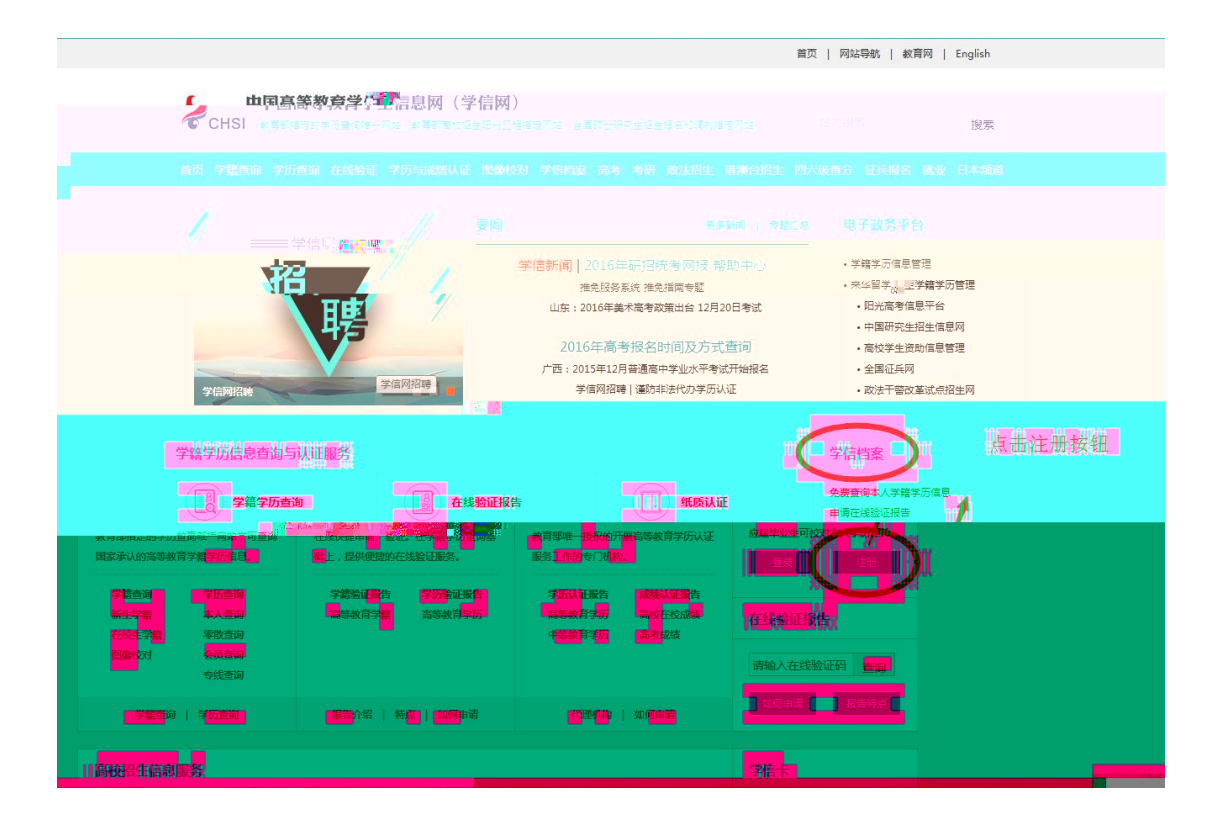

| 学信网   学信档案   阳光高考   研招网   全国征兵网                                           |
|---------------------------------------------------------------------------|
| CHSI 中国高等教育学生信息网(学信网)                                                     |
| 欢迎注册学信网帐号 已有学信网帐号 立即登录                                                    |
| 注册成功后可以使用中国研究生招生信息网、阳光高考、学信档案、全国征兵网提供的服务。( <u>什么是学信网帐号?</u> <u>了解更多</u> ) |
| F机号 * 相应信息填完之后获取验证码                                                       |
| 10.320-5 2023 2023 2023 2023 2023 2023 2023 202                           |
| <sup>莎</sup> 亞爾斯人类 <sup>11</sup>                                          |
| 姓名 * 2011年1月1日日日日日日日日日日日日日日日日日日日日日日日日日日日日日日日日日                            |
| 证件类型 * 居民身份证 *                                                            |
| 证件号码 * 3 19                                                               |
| 安全邮箱 * : 请设定一个安全邮箱,忘记密码时可通过此邮箱找回密码                                        |
| 密保问题1 ★ 烟饼号(☆生りを? 茶 答案 三十二十二十二十二十二十二十二十二十二十二十二十二十二十二十二十二十二十二十二            |
| 密保问题2 * 您母亲的姓名是? • 答案 目)                                                  |
| 密保问题3 您父亲的姓名是? ▼ 答案                                                       |
| ☑ 我已阅读并问意派为东款                                                             |
| 立即注册 忘记密码?   忘记用户名?                                                       |

| GHSI | 中国高等教育学生信息     | 3M (学信M)            | Mag          |                  |          | 客服热线: 010-8   | 2199588 |
|------|----------------|---------------------|--------------|------------------|----------|---------------|---------|
|      |                | 欢迎注                 | 册学信网帐号       | E                | 有学信网帐号   | 立即登录          |         |
| ž    | 主册成功后可以使用中国研究生 | 招生信息网、阳光高考、学        | 2信档案、全国征兵网提供 | 共的服务。( <u>什么</u> | 是学信网帐号?  | <u>了解更多</u> ) |         |
|      | 手机号 * 14       |                     |              |                  |          |               |         |
|      | 校验码 *          |                     |              | ×                | f获取,此服务免 | 费。            |         |
|      | 密码 * ••••••    | 学信网已向               | 发送校验码,请查收。   | 校验码将             |          |               |         |
|      | 密码确认 * ••••••  | 于2015-10-17 14:20后失 | 效。           |                  |          |               |         |
|      | 姓名 *           |                     |              |                  |          |               |         |
|      | 证件类型 * 居民身份证   |                     |              | 关闭               |          |               |         |
|      | 证件号码 * 3       |                     |              | ///              |          |               |         |
|      | 安全邮箱 *         | <b>LCOM</b> 请设      | 定一个安全邮箱,忘记密  | <b>祃时可通过此邮</b>   | 箱找回密码    |               |         |

| 宇宙网 宇宙台索 田光高考 田沿湖 全国祉共网<br>その日本 日本 日本 日本 日本 日本 日本 日本 日本 日本 日本 日本 日本 日                                                                                                    |
|----------------------------------------------------------------------------------------------------|
| <br>欢迎注册学信网帐号                                                                                                    |
| 武田    武田    安田    安田     安田    安田    安田 |

学信网 | 网站简介 | 联系我们 | 意见反馈 | 帮助中心 Copyright 2003-2015 学信网 京ICP证030485号

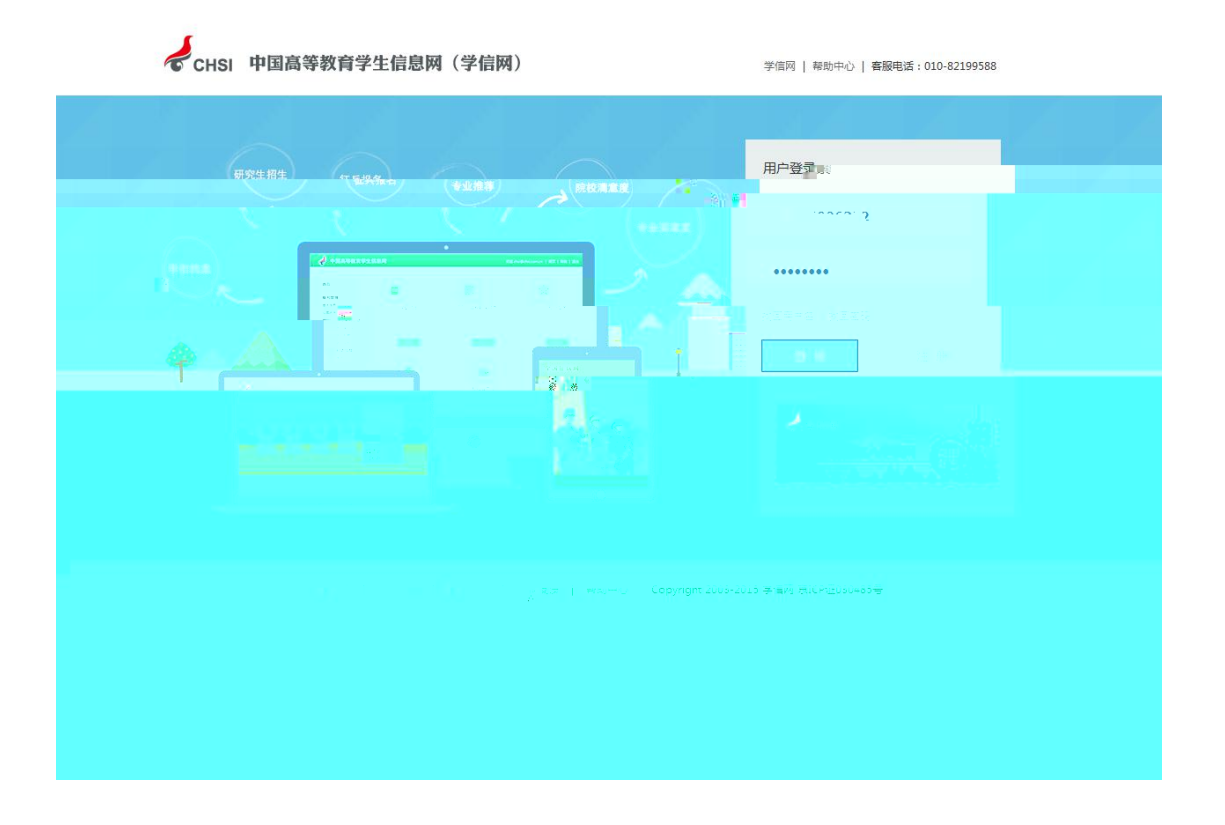

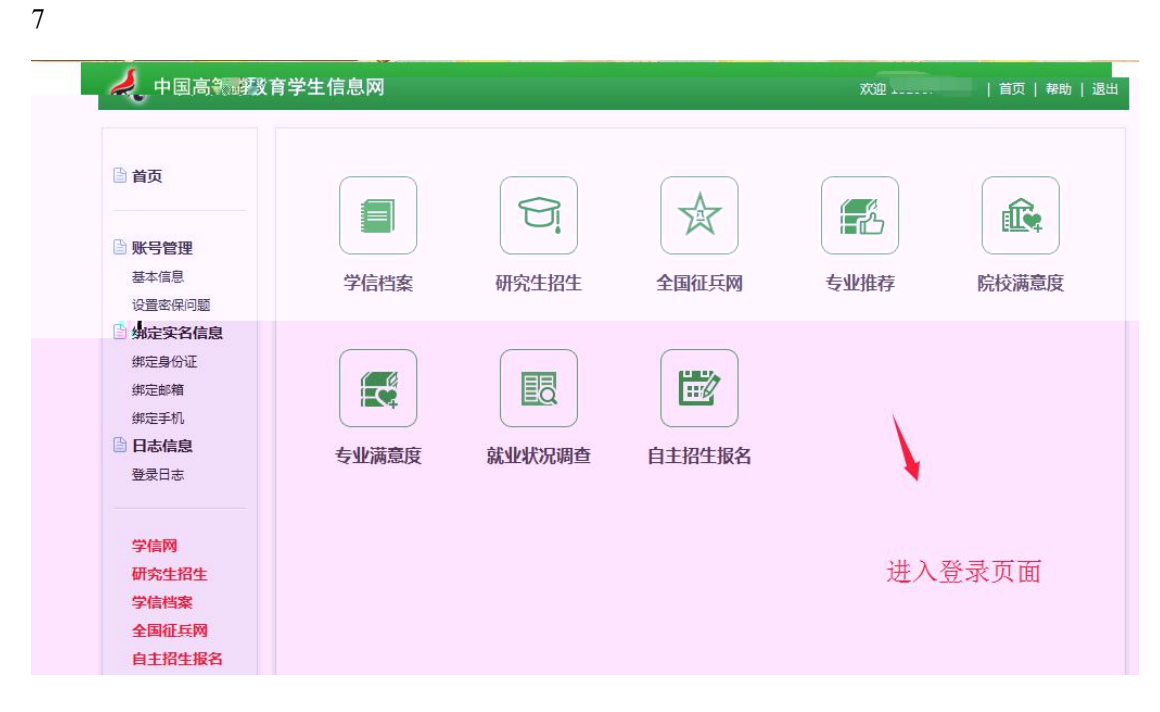

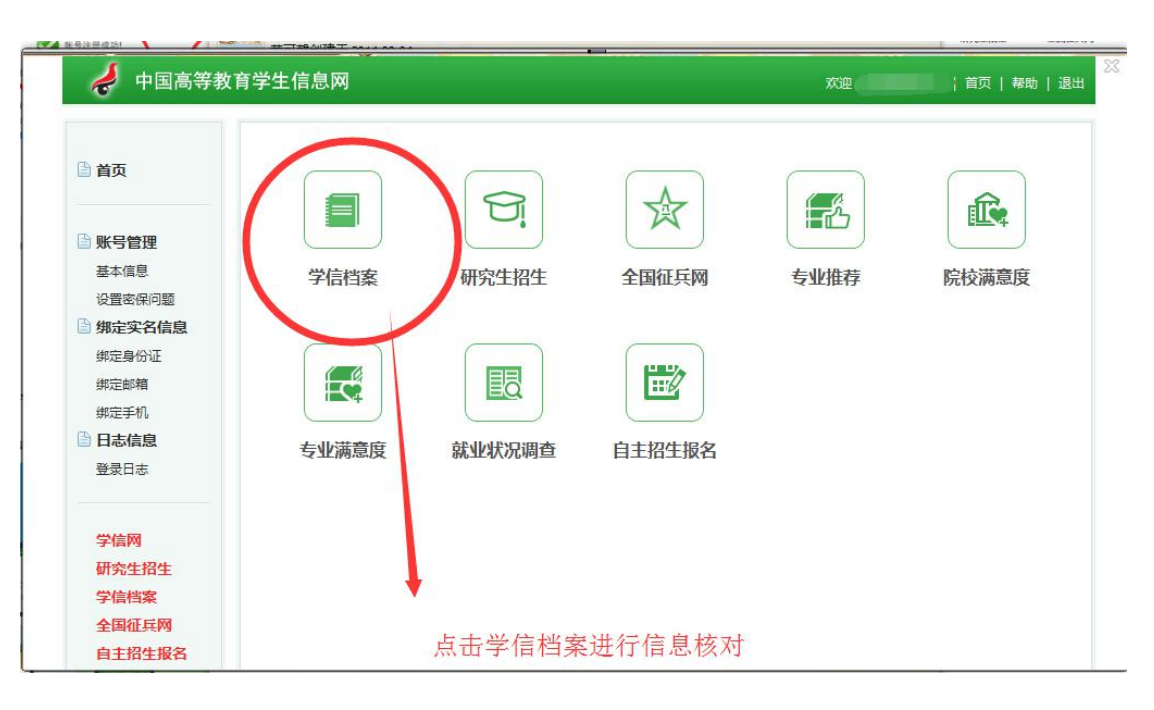

|          | 5 |  |  |
|----------|---|--|--|
| $\smile$ |   |  |  |
|          | 4 |  |  |
|          |   |  |  |
|          |   |  |  |
|          |   |  |  |
|          |   |  |  |
|          |   |  |  |
|          |   |  |  |
|          |   |  |  |

| 🧳 学信档案                                   | 学信档案                   | 专业推荐           | 乾 院校满意度                 | 征兵报名            | 职业调查    |      | 欢迎             |        | ₭号   帮     | 助丨退出     |
|------------------------------------------|------------------------|----------------|-------------------------|-----------------|---------|------|----------------|--------|------------|----------|
|                                          | 高等教育 > 学               | 唐信息            |                         |                 |         |      |                | [我]    | 西有学籍没显     | 示出来]     |
| 局等教育                                     | 本科-武夷                  | 学院             |                         |                 |         |      |                |        |            |          |
| 学历信息                                     | 英                      | 摇:             |                         |                 |         |      |                |        |            |          |
| 考研信息                                     | 15                     | 剧: 男           |                         |                 | F       | : 滅  | 汉族             |        | Ŷ          |          |
|                                          | 出生日                    | 期:             |                         |                 | 身份证     | E号:  | 0              |        |            |          |
| ■ 在线验证报告<br>a                            | 考生                     | 号: 15          | 350304130408            |                 | 4       | 号:   | 24             |        |            | <b>N</b> |
| 高等学籍                                     | 院校名称:                  | 武夷学院           | l.                      |                 | 分院:     |      |                | 地小昭    | - 灵取昭片     |          |
| 同寺子の                                     | 系(所、函授站):              |                |                         |                 | 专业名称:   | 广擂   | <b>盹</b> 视编导   |        | AC POILD 1 |          |
| 纸质认证报告                                   | 班级:                    |                |                         |                 | 层次:     | 本科   | 4              |        |            |          |
| 高等学历                                     | 学制:                    | 4              |                         |                 | 学历类别:   | 普通   | <u>B</u>       |        |            |          |
| 高等教育成绩单                                  | 学习形式:                  | 普通全日           | 制                       |                 | 入学日期:   | 201  | 5年9月12日        |        |            |          |
| 中等子の高考成绩单                                | 学籍状态:                  | 在籍(注册          | <del>]</del> 学籍)        | Ħ               | 前半半业日期: | 201  | 9年6月15日        |        |            |          |
| 合作申请                                     |                        | 打              | 印学籍信息                   | 申请该             | 学籍在线验证  | 报告   | 什么是学籍在线验证报     | 吿      |            |          |
| 美国大学网<br>(applyweb)<br>美国学生信息中心<br>(NSC) | 说明:系统提供国家<br>就读院校学籍管理: | 京承认的当<br>部门修改, | 前在读以及2002年<br>以免影响学历证书F | 以来取得学历<br>电子注册。 | 的各类高等教育 | 「学籍」 | 数据(不含自考)。 如果发现 | 见学籍信息有 | i误,请联系     |          |

| ,学信档案                             | 学信档案 专业推                   | 荐院校满意度                 | 征兵报名 | 职业调查                  |                            | 欢迎      | 帮助   退世      |
|-----------------------------------|----------------------------|------------------------|------|-----------------------|----------------------------|---------|--------------|
| 高等教育<br>※確 #考 医多切印<br>学示信思        | 安藤(*町 > 字譜道要<br>です。一手朝来(*  |                        |      |                       |                            |         |              |
| 考研信息<br>毕业天向                      | (注号) :<br>(注号) :<br>(注号) : | <b>景</b>               |      | 民族:<br>身份证号:          | 汉族                         |         |              |
| 在线验证报告<br>高等字辑<br>高等字示            | 考生号:<br>院校名称:<br>          | 15350304130408<br>武英李喨 |      | 字号:<br>分硯:<br>安业名称:   | 20155042024<br>广播电视编导      |         | 表取現方         |
| 紙 <b>质认证报告</b><br>高等李历<br>高等軟育成绩单 | 班级:<br>字电:<br>字习形式:        | 4<br>普通全日制             |      | 层穴:<br>字历樊别:<br>∧字日朝: | 本料<br>普通<br>2015年9月12日     |         |              |
| () - 編集で<br>優素的資源。<br>会作由:注       |                            |                        |      |                       | ooyeneuro<br>Waa <u>-a</u> | 是其確在成验。 | <u> 1955</u> |

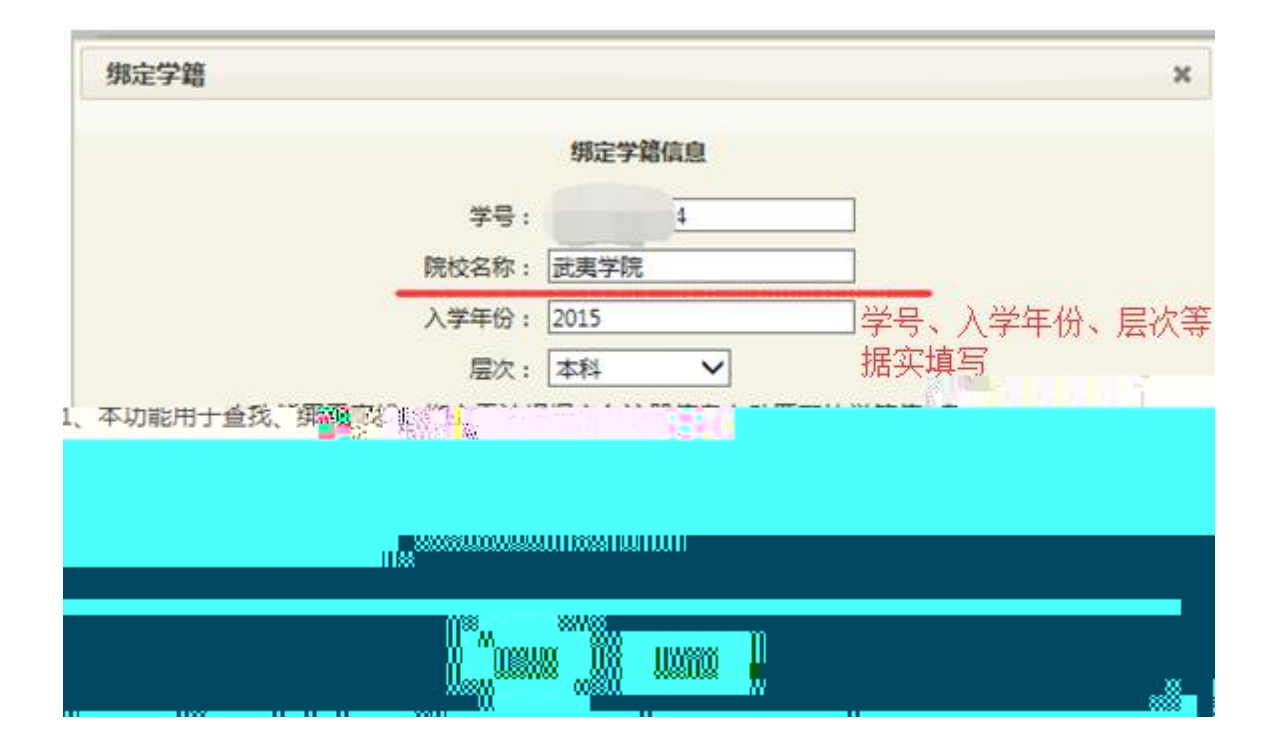

|                                        |                                           | 首                                              | 页   网站导航   較育网   English                                                                                |  |
|----------------------------------------|-------------------------------------------|------------------------------------------------|----------------------------------------------------------------------------------------------------|--|
| 中国高等教育学生:<br>CHSI 総有部領法的学历国际唯一网站       | <b>言息网(学信网)</b><br>5. 教育部高校招生阳光工程指定网站、全国硕 | 主研究生招生报名和调剂指定网站                                | 占内搜索 <b>搜索</b>                                                                                          |  |
| 首页 学籍查询 学历查询 在线验证 学                    | 历与成绩认证 图像校对 学信档案 着                        | 考 考研 政法招生 港澳台招生 四六線                            | 建合分 征兵报名 就业 日本频道                                                                                        |  |
| —————————————————————————————————————— | 要闻                                        | 更多新闻   专题汇总                                    | 电子政务平台                                                                                                  |  |
|                                        | 学信新闻   201<br>推免題<br>山东: 2016年9           | 6年研招统考网报 帮助中心<br>發系統推免描書を翻<br>評高考政策出台 12月20日考试 | <ul> <li>学籍学历信息管理</li> <li>来华留学生学籍学历管理</li> <li>阳光高考信息平台</li> <li>山岡研ぶ生29本(2月)</li> </ul>               |  |
| <b>PARTICIP</b>                        | 2016年高<br>广西:2015年12<br>学信网络              | 勢报名时间及方式查询<br>目普通為中学业水平考试开始报名<br>書│ 邁防非法代办学历认证 | <ul> <li>・ 市田町 万江 ゴヨエ 国志内</li> <li>・ 高校学生 近助信息管理</li> <li>・ 全国 征兵 周</li> <li>・ 政法干管改革 試点招生 周</li> </ul> |  |
| 学籍学历信息查询与认证服务                          |                                           |                                                | 学信档案                                                                                                    |  |
| 学籍学历查询                                 | 在线验证报告                                    | 纸质认证                                           | 免费查询本人学籍学历信息<br>申请在线验证报告                                                                                |  |
| 教育部指定的学历直询唯一网站,可查询<br>国家承认的高等教育学籍学历信息。 | 在线快速申请、验证。在学籍学历重词基<br>础上,提供便捷的在线验证服务。     | 教育部唯一授权的开展高等教育学历认证<br>服务工作的专门机构。               | 应届毕业生可 <mark>找对本人学历照片</mark> 登录 注册                                                                      |  |
| 学結查询 学历查询<br>新生学籍 本人查询                 | 学繁给证报告 学历验证报告<br>高等教育学籍 高等教育学历            | 学历认证报告 成绩认证报告<br>高等教育学历 高校在校成绩<br>中等教育学历 高考成绩  | 在线验证报告                                                                                                  |  |
| 西季拉对 会员查询<br>专线查询                      |                                           |                                                | 请输入在线验证码 <b>查询</b>                                                                                      |  |
| 学精查询   学历查询                            | 报告介绍   特点   如何申请                          | 代理机构   如何申请                                    | 如何申请 报告特点                                                                                               |  |
| 高校招生信息服务                               |                                           |                                                | 学信卡                                                                                                    |  |

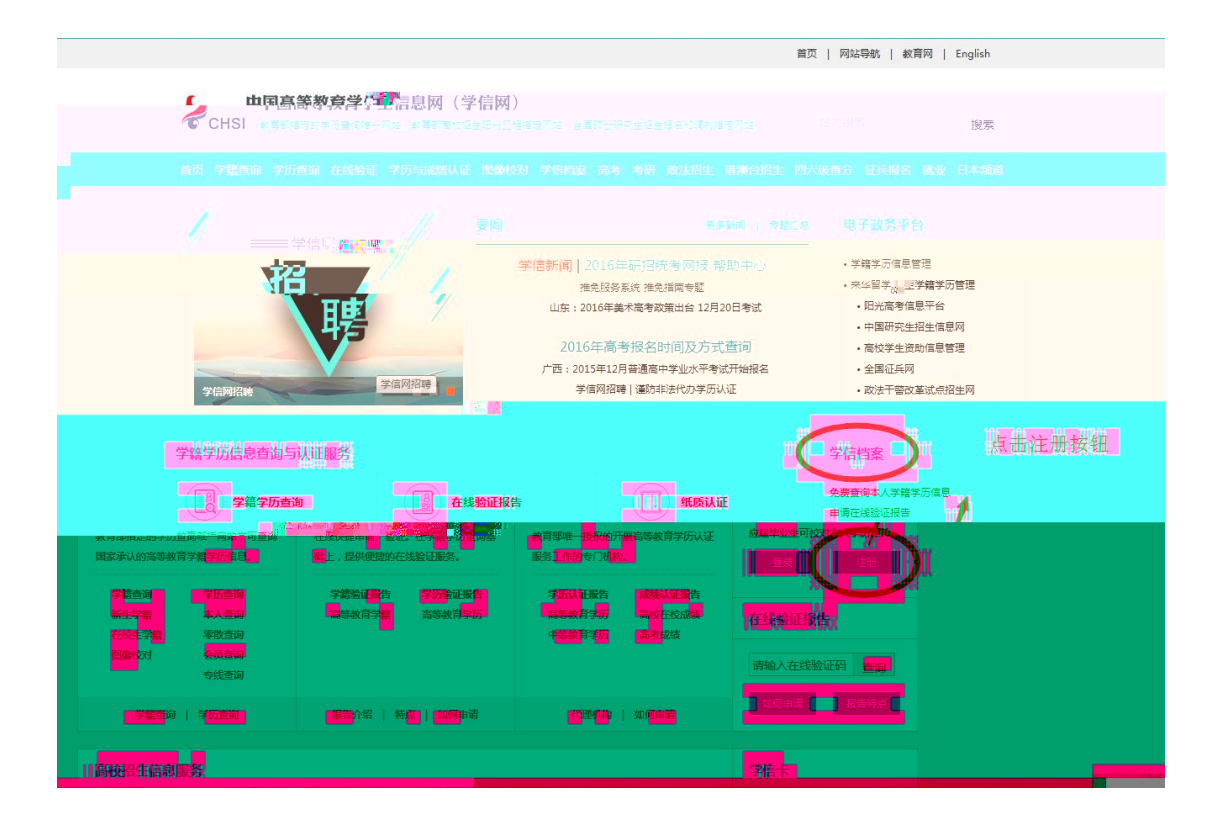

|   | 学信网   学信档案   阳光高考   研招网                                          | 全国征兵网         |
|---|------------------------------------------------------------------|---------------|
|   |                                                                  | 010-82199. 98 |
|   | 欢迎注册学信网帐号 已有学信网 号 立即登录                                           |               |
|   | 注册成功后可以使用中国际元主由主有思网、阿兀高有《新高台》。今国征兵网提供的服务。( <u>什么是学信网帐号?),并要多</u> |               |
|   | 手机号 * 手机号已存在                                                     | ▼<br>直接点击登录   |
|   | 您可以: 1.用该手机号登录 2.用于扣找回密码 3. 🗏 继续注册?(选择继续注册旧帐号将不可<br>用)           |               |
|   | 校验码 * 免费获取                                                       |               |
| C |                                                                  |               |
|   |                                                                  |               |
|   |                                                                  |               |
|   |                                                                  |               |

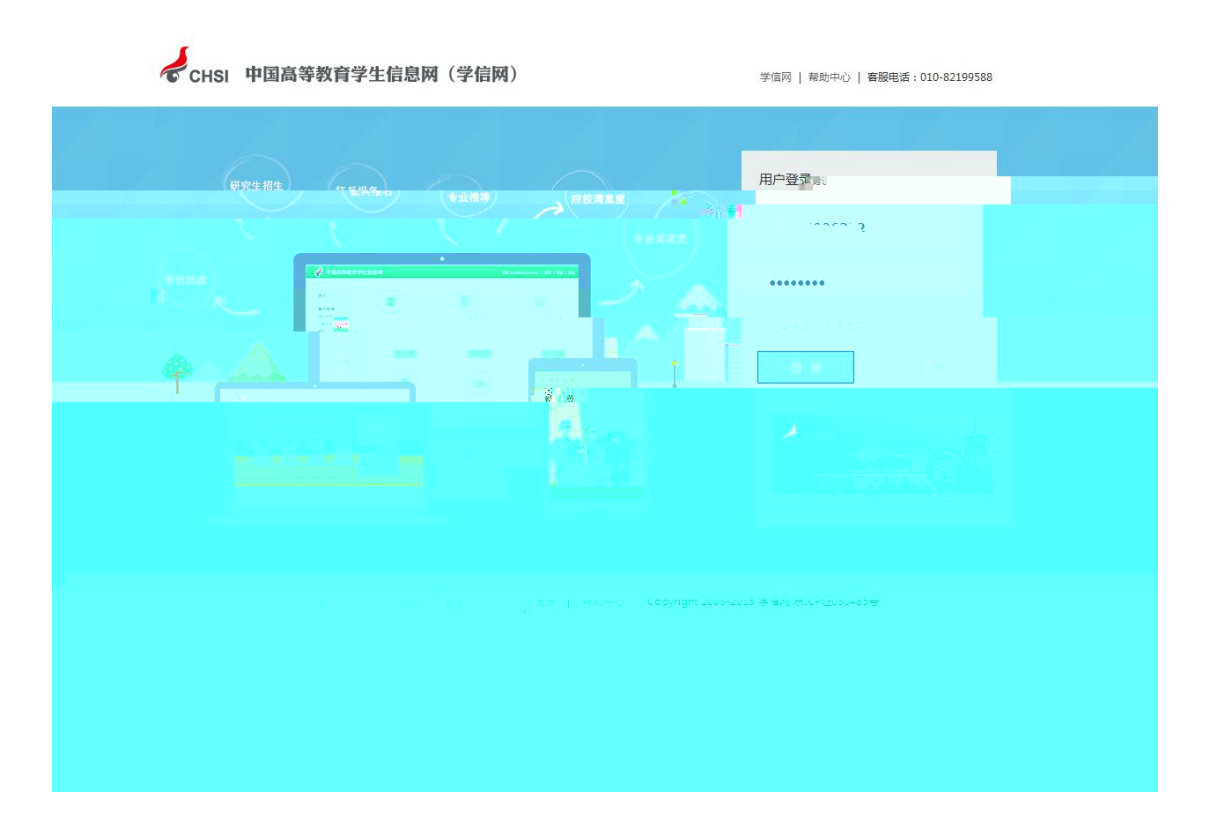

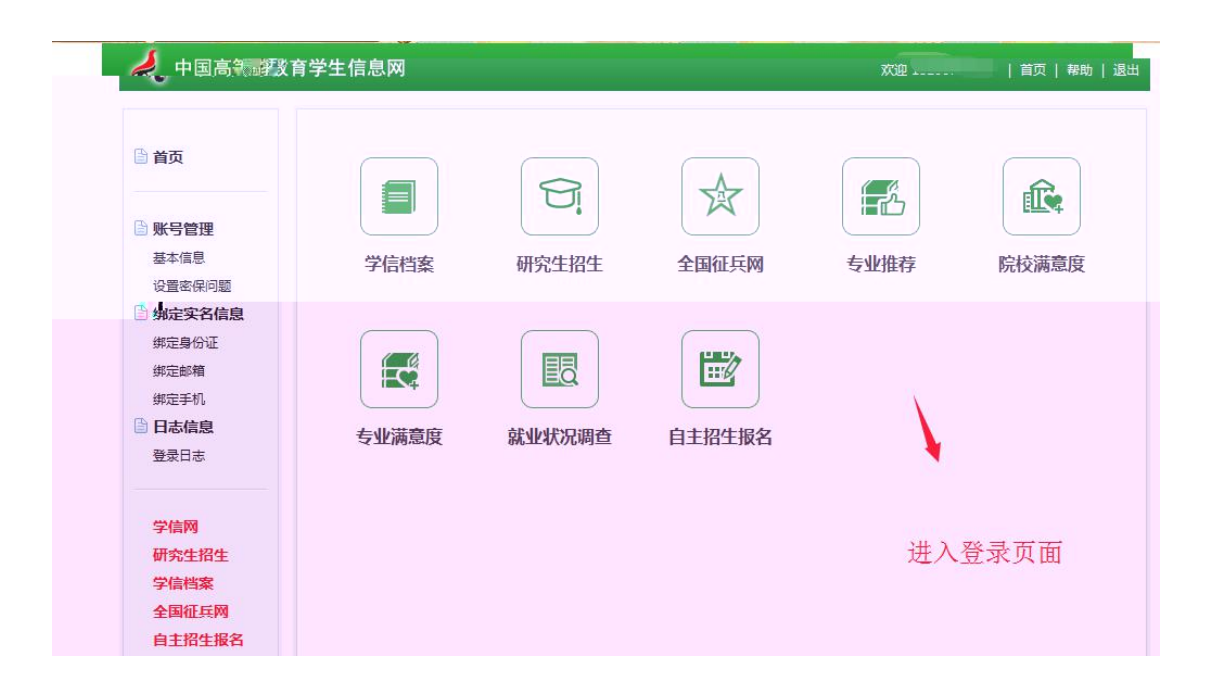

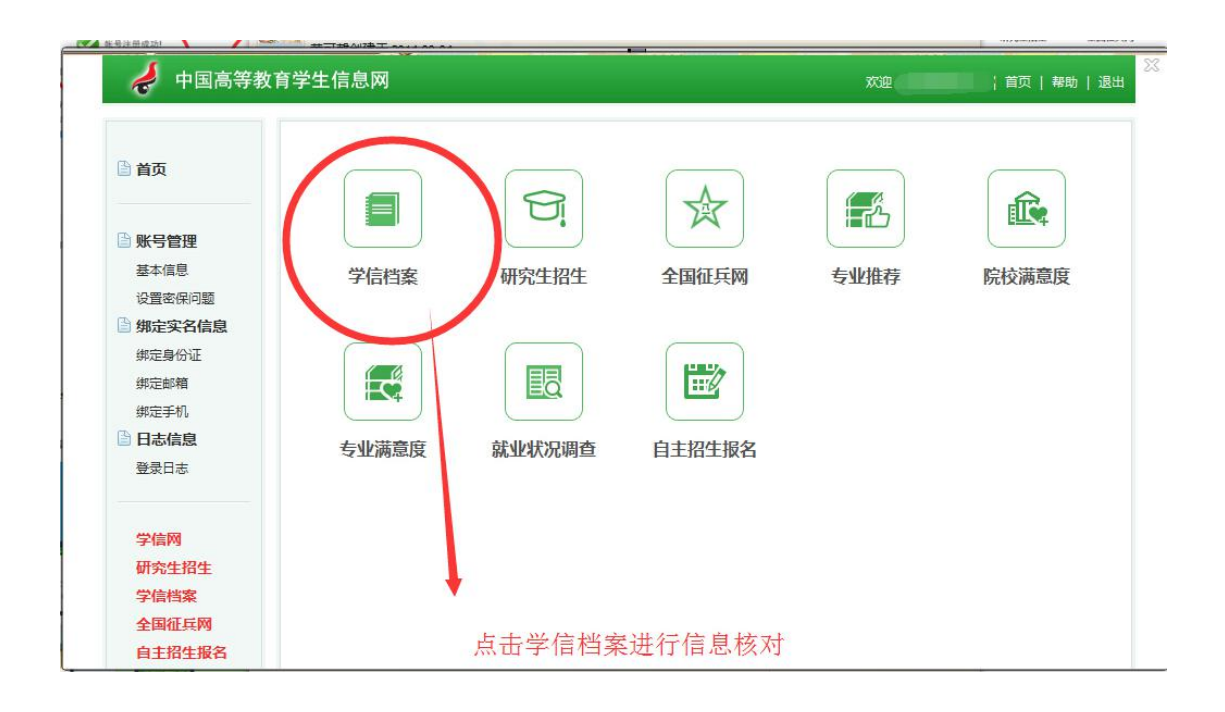

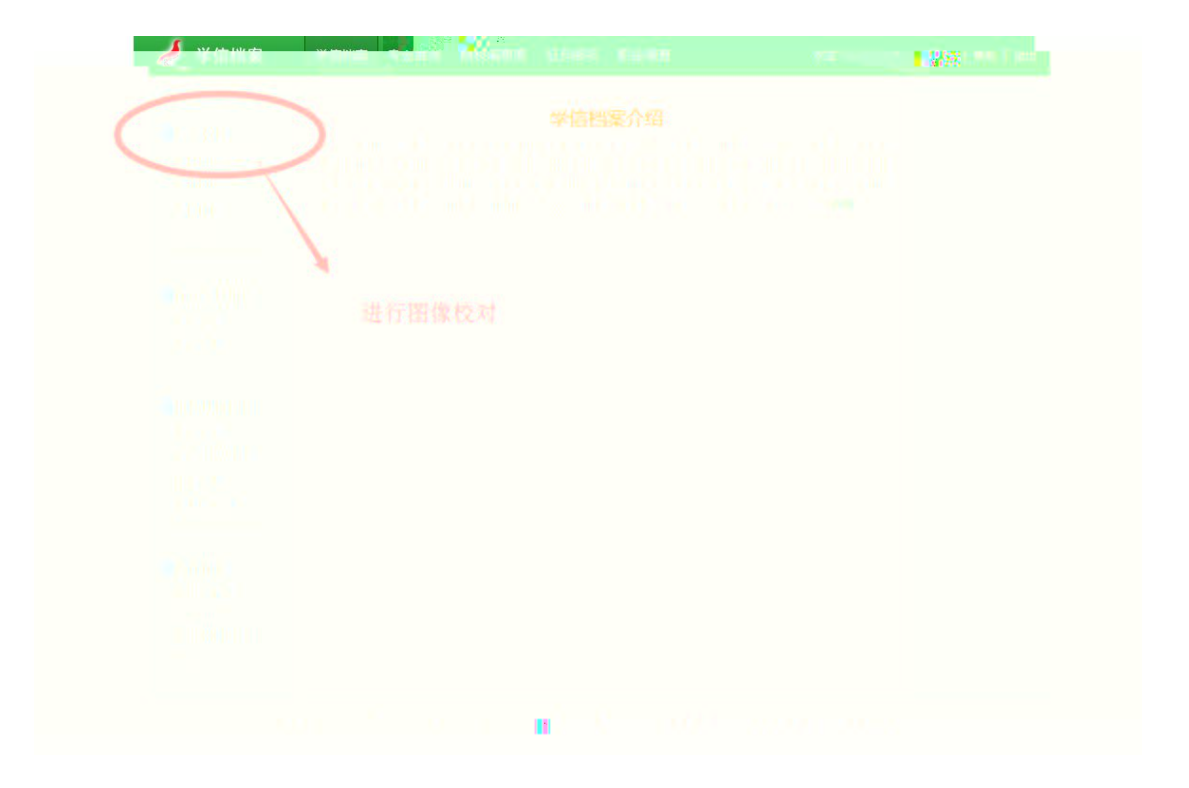

| 🧳 学信档案                                   | 学信档案                                  | 专业推荐               | 乾 院校满意度                 | 征兵报名            | 职业调查                                    |           | 欢迎                         | ₩5 1       | ₩助   退                                                                                                    | 出   |
|------------------------------------------|---------------------------------------|--------------------|-------------------------|-----------------|-----------------------------------------|-----------|----------------------------|------------|----------------------------------------------------------------------------------------------------|-----|
| 高等教育学籍信息(图像校对)                           | 高等教育 > 学校                             | 着信息<br>学院          |                         |                 |                                         |           |                            | [我还有学籍没员   | 显示出来]                                                                                                    | No. |
| 学历信息<br>考研信息<br>毕业去向                     | 的出生日                                  | 铭:<br>]]: 男<br>]]: |                         |                 | 日日日日日日日日日日日日日日日日日日日日日日日日日日日日日日日日日日日日日日日 | 碳:<br>E号: | 汉族                         | -          |                                                                                                    |     |
| <ul> <li>              在线验证报告</li></ul>  | 考生                                    | 号: 15              | 350304130408            |                 | 等                                       | 纬:        | 24                         |            |                                                                                                    |     |
| 高等学历                                     | 系(所、函授站):                             | 10.54-1-10         |                         |                 | 500.<br>专业名称:                           | 广播        | <b>主</b> 电视编导              | 毕业照片 录取照片  | E                                                                                                    | G   |
| <b>纸质认证报告</b><br>高等学历<br>高等教育成绩单         | · · · · · · · · · · · · · · · · · · · | 4                  |                         |                 | 层仄:                                     | 普通        | +<br><u>6</u>              |            | and the second second sec |     |
| 中等学历<br>高考成绩单                            | 学习形式:<br>学籍状态:                        | 普通全日<br>在籍(注册      | 制<br>]学籍)               | 3               | 入学日期:                                   | 201       | 5年9月12日<br>9年6月 <b>13日</b> |            |                                                                                                    |     |
| 合作申请                                     |                                       | 打                  | 印学籍信息                   | 申请该             | 学籍在线验证                                  | 报告        | 什么是学籍在线验证报告                | 5          | ***                                                                                                    | G   |
| 美国大学网<br>(applyweb)<br>美国学生信息中心<br>(NSC) | 说明:系统提供国家<br>就读院校学籍管理部                | 家承认的当<br>那门修改,     | 前在读以及2002年<br>以免影响学历证书明 | 以来取得学历<br>B子注册。 | 前各类高等教育                                 | 行学籍       | 数据(不含自考)。 如果发现             | 学籍信息有误,请联系 |                                                                                                    |     |

| 学信档案                              | 学信档案 专业推                      | 荐院校满意度                 | 征兵报名 | 职业调查                  |                             | 欢迎      | 帮助   退当       |
|-----------------------------------|-------------------------------|------------------------|------|-----------------------|-----------------------------|---------|---------------|
| 高等教育<br>牛韓著琴 医多切口                 | 要業約回 > 序籍首見<br>なら、会 期本(A      |                        |      |                       |                             |         | () [日本諸主王子二中] |
| 李厉靖更<br>老研信更<br>华业安向              | 短径 :<br>(生乱 :<br>(土王)朝 :      | 票<br>,                 |      | 民族:<br>集份证号:          | 汉族                          |         |               |
| 在线验证报告<br>商等字籍<br>商等实历            | 考生号 :<br>陽岐名称 :<br>蒸(所、壓損站; ; | 15350304130438<br>武栗李喨 |      | 字号:<br>分镜:<br>专业名称:   | 20155042024<br>广播电视编导       |         | 東原語法          |
| 紙 <b>质认证报告</b><br>憲等字历<br>商等較育成绩单 |                               | 4<br>普遍全日制             |      | 居久:<br>李历樊即:<br>人学日朝: | ご料<br>普通<br>2015年9月12日      |         |               |
| () 教育的<br>要素的資源 ()<br>A/作曲:注      |                               |                        |      |                       | onentere<br>Neuro <u>-2</u> | 是李籍在线论证 | 読書            |

| 绑定学籍      |                 |          |        | > |
|-----------|-----------------|----------|--------|---|
|           | 绑定              | 学籍信息     |        |   |
|           | 学号:             | 4        |        |   |
|           | 院校名称: 武夷等       | 学院       |        |   |
|           | 入学年份: 2015      |          |        |   |
|           | 层次: 本科          | ~        |        |   |
| 1 本功能用于查找 | <b>细</b> 完无法根据实 | 2注册信息自动风 | 西日的大学家 |   |
|           |                 |          |        |   |
|           |                 |          |        |   |
|           |                 |          |        |   |
|           |                 |          |        |   |
|           |                 |          |        |   |

|          | 欢迎注册学信网账号 已有学信网账号 立即登录                                                                                                    |
|----------|----------------------------------------------------------------------------------------------------|
| 注册成功后可以使 | ;用中国研究生招生信息网、阳光高考、学信档案、全国征兵网提供的服务。( <u>什么是学信网账号?</u> 了解更多                                                                                             |
| 手机号 3    | x                                                                                                    |
| 校验码 '    | 免费获取                                                                                                    |
| 密码,      | K                                                                                                    |
| 密码确认,    | K                                                                                                    |
| 姓名       | ۶ ( العلم العلم العلم العلم العلم العلم العلم العلم العلم العلم العلم العلم العلم العلم العلم العلم العلم العلم                                       |
| 证件类型;    | ▲ 居民身份证 ◆                                                                                                    |
| 证件号码;    | * 【 一 一 一 一 一 一 一 一 一 一 一 一 一 一 一 一 一 一                                                                                                    |
|          | 友情提示:如果选择"我要重新注册",管理员审核后证件号码关联的旧账号将被注销掉,旧账号将不能使用于征兵、研控设名。<br>1. ☑ 我要重新注册<br>2. 如果 <sup>KM //</sup> <sup>MU</sup> 用过 图像校对 学信档室 兵役登记/应征报名 查 <b>在</b> 上的 |

| 🥏 学信档案                                                                                   | 学信档家 | €小期43 BS | kart afr       | 8                        | xæ         | <b>秋号   春助   退</b> 出 |
|------------------------------------------------------------------------------------------|------|----------|----------------|--------------------------|------------|----------------------|
| <ul> <li>高等教育</li> <li>学籍(信息(图像校对))</li> <li>学历信息</li> <li>考研信息</li> <li>毕业去向</li> </ul> |      |          | 介的帐号基<br>解决身份证 | 本信息身份证号码重复<br>号码重复的问题 >> | 1,不能访问本栏目。 |                      |
| 在线验证报告<br>资等学辑<br>高等学历                                                                   |      | /        |                |                          |            |                      |
| 新委认证报告<br>高等学历<br>宽等教育成质单<br>中等学历<br>百年10月                                               |      |          |                |                          |            |                      |

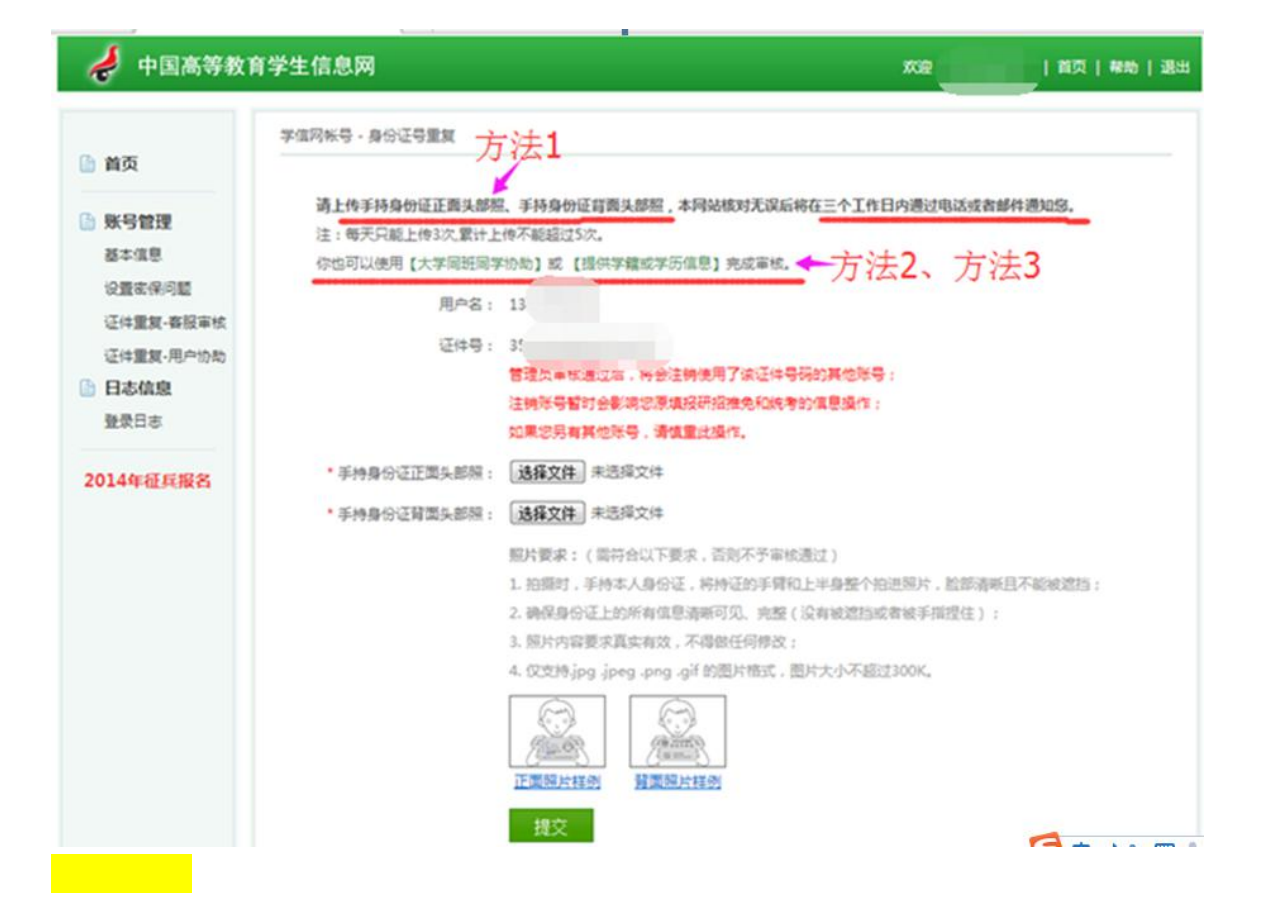

| 🧳 中国高等教育                                                                                                    | 「学生信息网 xxæ ↓首页   帮助   退出                                                             |
|----------------------------------------------------------------------------------------------------|--------------------------------------------------------------------------------------|
| ③ 首页                                                                                                    | 学信问帐号,核对学籍或学历信息完成证件号码重复审核                                                            |
| ■ 日本 ● 日本 ● | 学籍或学历信息核对正确后,将会注销使用了您当前证件号码的其他账号;<br>如果您另有其他账号,请慎重此操作;<br>注销账号暂时会影响您原填报研招推免和统考的信息操作。 |
| 设置密保问题<br>证件重复-客服审核<br>证件重复-用户协助                                                                                                    | 注:一个身份证,最多只能通过此行20 <sup>15</sup> 式解决身份证重复 3 次,在校生毕业生                                 |
| 日志信息 登录日志                                                                                                    | 在校生学籍信息验证<br>院校名称 武興学院                                                               |
| 2014 - 博亚兵报名                                                                                                    | 学号 20142<br>入学年份 2014 (例如:1999)                                                      |
|                                                                                                    | ア価例   网站節介   联系我们   意见反馈   帮助中心 Copyright 2003-2014 学価网 煎CP证030485号                  |

| 学信风张号・放然学辑成学历信息完成证件号码重复审核           通过核对字错或学历信息已经完成证件号码重复审核           第号管理           基本信息           设置成保问题           证件重复-客股审核           证件重复-客股审核           日本信息           登录日零 | 🥏 中国高等                                                           | <b>牧育学生信息网</b>            | X.E | (前页)称助(退出 |
|----------------------------------------------------------------------------------------------------|------------------------------------------------------------------|---------------------------|-----|-----------|
| 通过核对学籍或学历信息已经完成证件号码重复审核           SP合理           基本信息           设置客保问题           证件重复-器级审核           证件重复-器级审核           证件重复-周户协助           日本信息           登录日语                 | B.M.M.                                                           | 学信风张号,给刘学籍或学历信息完成还体是玛重复审结 |     |           |
| 014年征兵报名                                                                                                    | 账号管理<br>基本信息<br>设置定保问题<br>证件重复-客股审依<br>证件重复-用户协助<br>日志信息<br>登录日志 | 通过核对学籍或学历信息已经完成证件号码重复审核   |     |           |

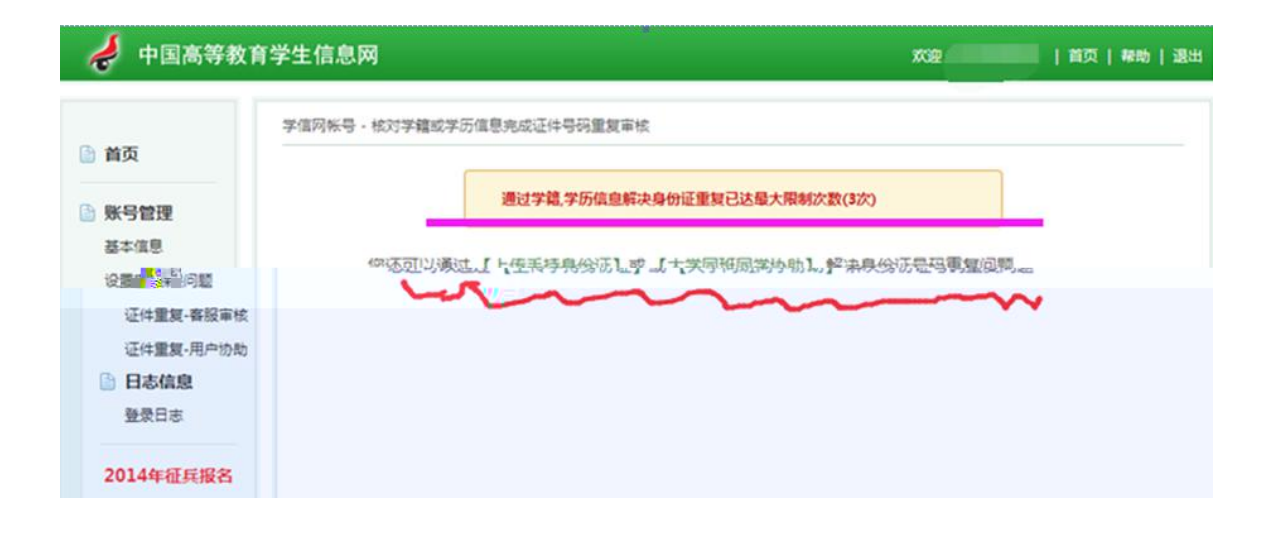

学信网帐号 - 请求同学协助完成证件号码重复审核

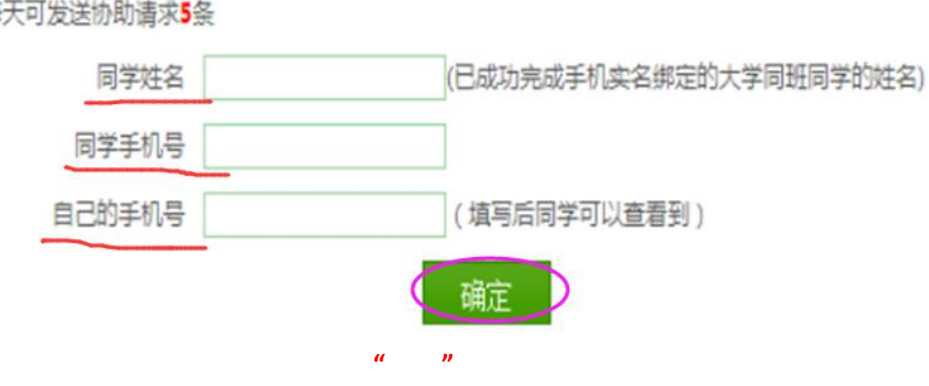

注:每天可发送协助请求5条

| 信档案                 | 学信档案                            | 专业推荐                                                 | 院校满意度                                    | 征兵服名                                                                       | THE CONTRACT                                                                                 | - #3   #助   選出 |
|---------------------|---------------------------------|------------------------------------------------------|------------------------------------------|----------------------------------------------------------------------------|----------------------------------------------------------------------------------------------|----------------|
| <b>1</b><br>一 断像校河) | "学信档<br>育 学生(<br>信 (免3<br>信 息实现 | 案"是中国 <mark>产</mark><br>言意数据库中部<br>思短信)或郎啸<br>御定,实现免 | 2017年<br>分子生的学辑。<br>新天得注册校验码<br>费注册和免费查询 | 学信档案介绍<br>湿网(简称"学信网")各部<br>学历、招生录取、助学贷款。<br>的方式,将目己的实际身份与<br>郇所有的个人档案信息,并使 | 《学生个人信息档案的总称,涉及分国高等数<br>销售息。学生本人通过实名注册,利用手机短<br>或据库中的高考、学籍、学历、学生资助等<br>自己拥有一份完整的学信电子档案。 [详细] |                |

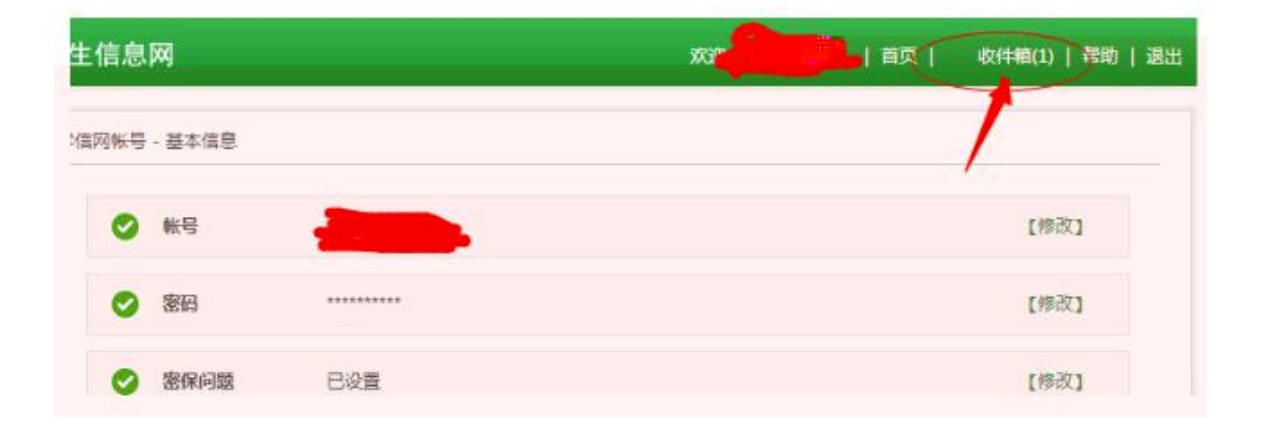

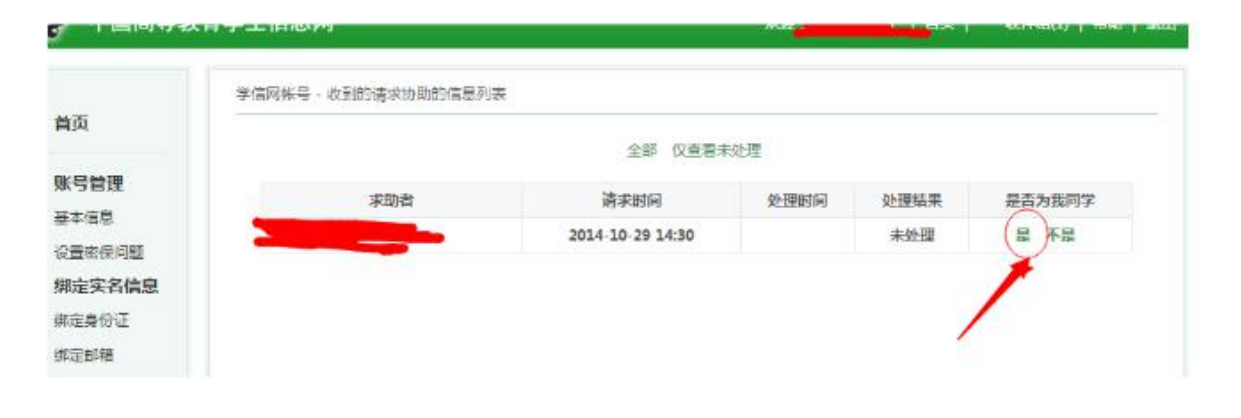

| 学信网帐号 - 请求同学协助完成证 | 件号码重复审核 |              |
|-------------------|---------|--------------|
|                   | 证件号码重复  | 夏审核处理结果明细    |
|                   | 请求发送时间: | 201 .4:30    |
|                   | 请求处理时间: | 201 29 14:51 |
|                   | 求助者:    |              |
|                   | 处理结果:   | 证件重复协助审核通过   |
|                   | C       | [返回]         |

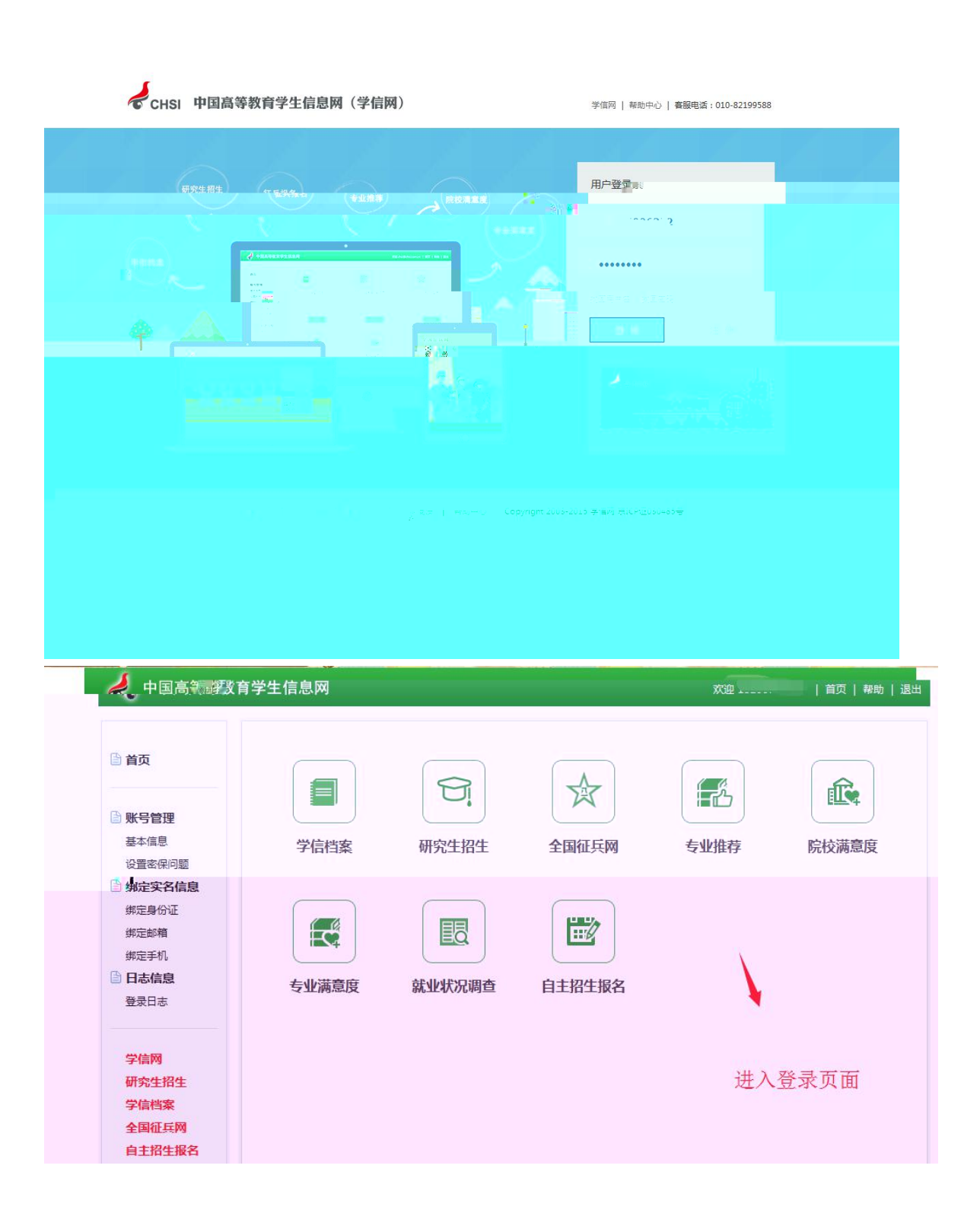

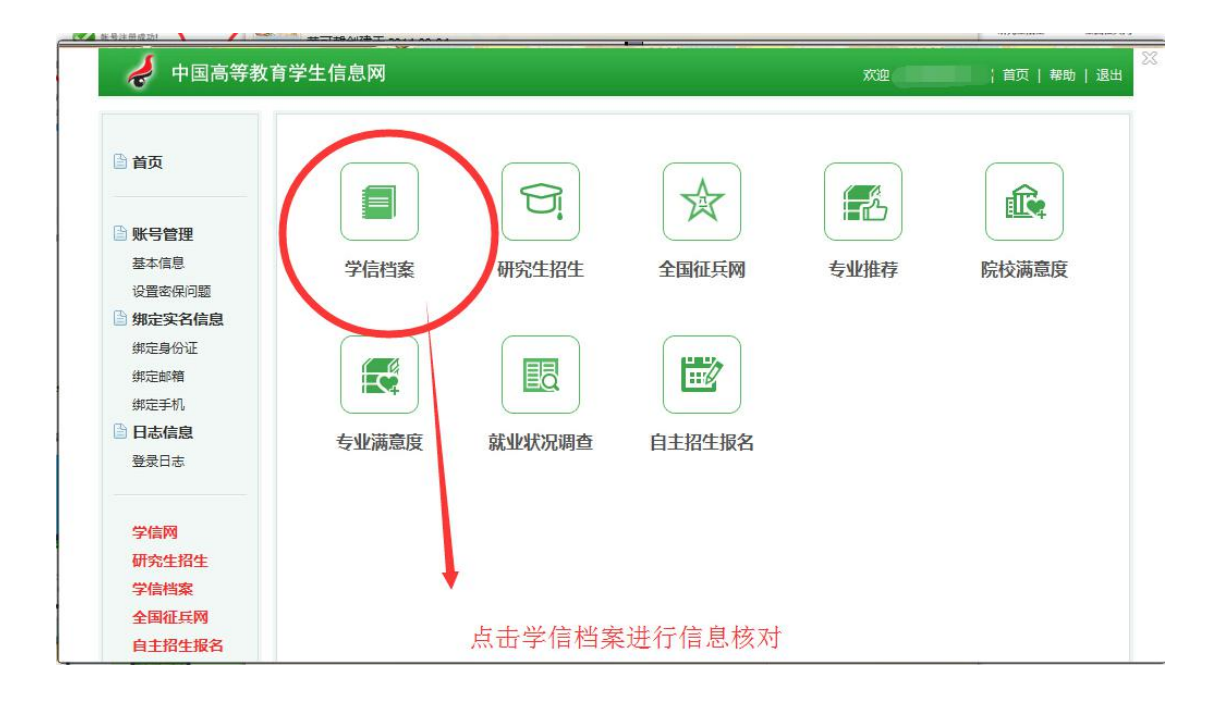

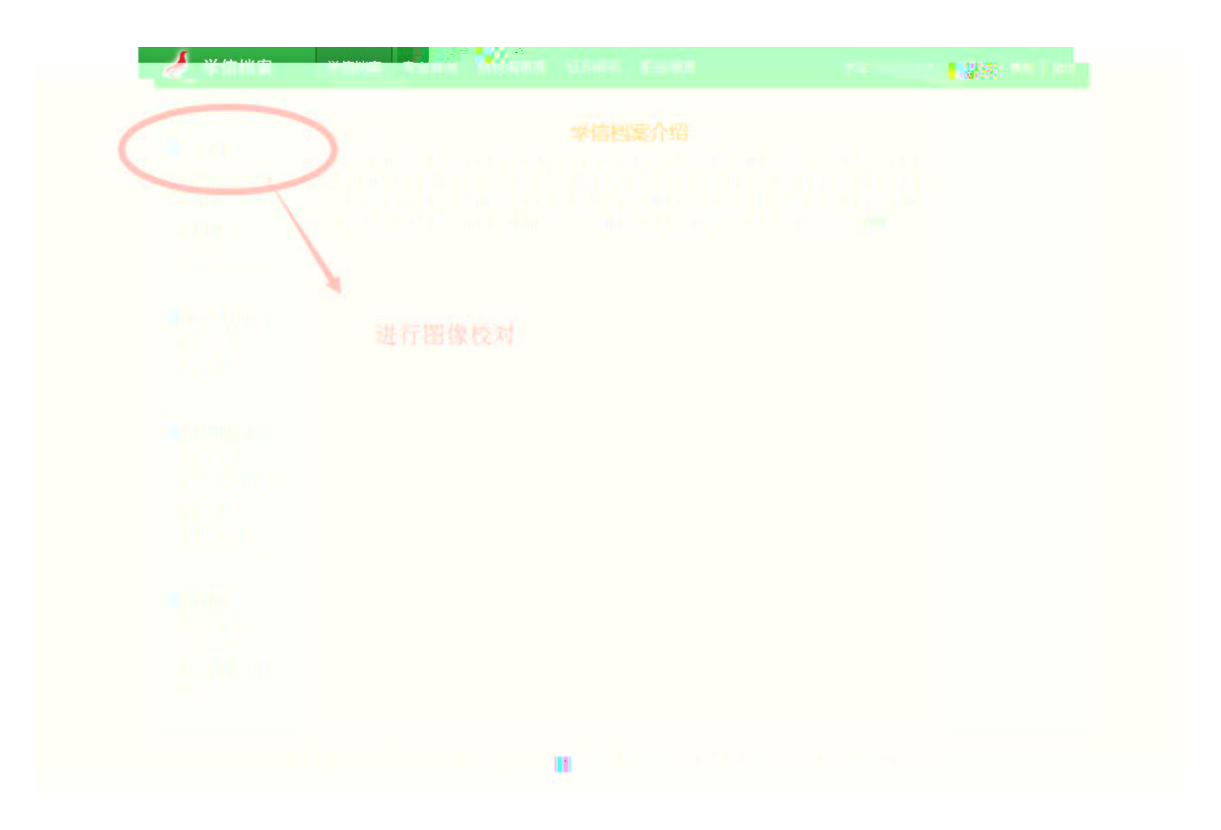

| 🧳 学信档案              | 学信档案 专业     | 117 ROA2A (  | 正兵粮名 职业调查 | ¤# | ##   ##   <b>#</b> # |
|---------------------|-------------|--------------|-----------|----|----------------------|
|                     | 高导软膏 > 学籍信息 |              |           |    | [我还有学績设显示出来]         |
| 一局等教育<br>学程信息(图像校对) | 本科-武夷学院     |              |           |    |                      |
| 学历信息                | 姓名:         | ALC: 1       |           |    |                      |
| 考研信息                | 性別:         | <b>#</b>     | 民族:       | 汉族 | ÷ •                  |
|                     | 出生日期:       | (constraint) | 身份证号:     | 0  |                      |
|                     |             |              |           |    |                      |

| 🥏 学信档案                           | 7666 50     | 推荐 机松满皂度 | 征兵服名 职业调查   | KE                   | ¥9   Mab   28ab    |
|----------------------------------|-------------|----------|-------------|----------------------|--------------------|
|                                  | 高等校育 > 字稽信息 |          |             |                      | [既还有学績设显示出来]       |
| 高等教育<br>学様信息(画像1025)             | 本科-武夷学院     |          |             |                      |                    |
| 学历信息                             | 姓名:         | 100      |             |                      | -                  |
| 考研信息                             | 性别:         | 男        | 民族:         | 17.0K                |                    |
| 4 <u>0</u> 49                    | 出生日期:       |          | 身份证号:       | 0                    |                    |
| 合在线给证报告                          | 考生号:        |          | <b>7</b> 9: | 24                   |                    |
| 高等学校                             | 院校名称:       | 武夷子院     | 分鏡:         |                      |                    |
| 電響学历                             | 系(所、函授站):   |          | 专业名称:       | 广播电视编导               | PARTICIPAL REPORTS |
| ◎ 纸质认证报告                         | BENR :      |          | 屬次:         | <b>#</b> 84          |                    |
| 高勝学历<br>高等軟育成绩单<br>中等学历<br>高考成绩单 | 学制:         | 4        | 学历美别:       | # <b>A</b>           |                    |
|                                  | 学习形式:       | 普通全日制    | 入学日期:       | 2015年9月12日           |                    |
|                                  | 学館状态:       | 在續(注册学續) | 赘计毕业日期;     | 2019年6月15日           |                    |
| 合作申请                             |             | 打印学籍信息   | 申请该学籍在线验证   | · 銀杏 什么是学着在试验证       | 服務                 |
|                                  |             |          |             | UUSHISSITUHINSIN9333 | aucesnoounnu<br>   |